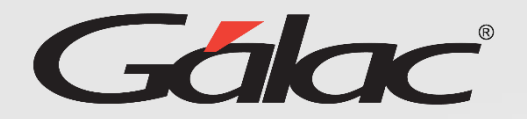

## Anular Solicitudes de Vacaciones

Para anular una solicitud de vacaciones sigue los pasos enumerados:

GH

Mis solicitudes

Aprobaciones

Vacaciones

Permisos

Informes

D

\*

Ξ

Ø

Inicio

|                                                              | Selecciona el filtro que requieres usar para realizar la búsqueda |                                            |                                                                                                    |                                             |                                                | 2                                                         |                 |            |
|--------------------------------------------------------------|-------------------------------------------------------------------|--------------------------------------------|----------------------------------------------------------------------------------------------------|---------------------------------------------|------------------------------------------------|-----------------------------------------------------------|-----------------|------------|
| 5                                                            | Vacaciones 🐐 · Vacaciones                                         |                                            |                                                                                                    |                                             | Ahora presiona el<br>botón <b>Buscar</b>       |                                                           | Ayuda           |            |
| e                                                            | Nombre del trabajador<br>Nombre del trabajador                    |                                            | Estatus solicitudes<br>Por Procesar                                                                             | \$                                          | Mis coordinados<br>O Todas<br>Inmediato        | <b>Q</b> Buscar                                           | ¢               |            |
|                                                              | Opciones -<br>Anular<br>Bresiona Anular                           |                                            |                                                                                                    |                                             | 16/05/23                                       | 7                                                         | Aprobada        | PorEnviar  |
|                                                              | Consultar                                                         | ANTONIO ORTIZ VI                           | LLEGAS                                                                                                    |                                             | 13/06/23                                       | 4                                                         | Aprobada        | Por Enviar |
| 1<br>esde <b>Aprobaciones</b> ,<br>resiona <b>Vacaciones</b> |                                                                   |                                            | Anular solicitud d<br>Dias solicitados: 7<br>Inicio disfrute:<br>16/05/2023<br>Dias a compensar:<br>0<br>Motivo | itud<br>Reincou<br>25/05/2<br>Días a a<br>7 | ciones<br>Ap<br>poración:<br>023<br>lisfrutar: | N° 2<br>robada<br>Selecciona el motivo<br>de la anulación |                 |            |
|                                                              | La obser<br>anul<br>obli                                          | 5<br>vación de la<br>lación es<br>igatoria | Observación *                                                                                                   |                                             | Capoplar                                       | 6<br>Presiona Anu                                         | <b>⊘</b><br>lar |            |